# Using MIDI Files

#### What is "MIDI" anyway?

- "Musical Instrument Digital Interface"
- Music files that can be played on electronic devices
  - computer
  - tablet
  - cell phone
  - MP3 player
- Emulate various instruments

# VIC choral rehearsal MIDI files

- http://www.choraltech.us/playit/vic.htm
- Separate files for each part
  - That part emphasized (louder) over other parts
  - Rendered as piano
- Ways to use the files
  - Use directly from web site
  - Download to device and use from there
  - Copy to CD

# Use directly from web site

- Make sure speaker volume is up
- Then:
  - Go to www.choraltech.us/playit/vic.htm
  - Find the section and part you want
  - Double-click it
- Advantages
  - Automatically get latest version
  - Simplest
- Disadvantages
  - Portability?

#### Download to device

- Download the file(s) you want:
  - Set up a location to save the file(s)
  - Go to <u>www.choraltech.us/playit/vic.htm</u>
  - Right-click the section and part
  - Click "Save link as", select save location
- Play the file(s)
  - Make sure speaker volume is up
  - Go to the save location
  - Double-click a file
- Advantages
  - Can select player (Windows Media Player, Van Basco Karioke, Garage Band, etc.)
  - Portability
  - Use on MP3 players
- Disadvantages
  - May be the only way for Mac users
  - May miss changes/corrections
  - Requires storage space

# Copy to CD

- Download the file(s) you want:
  - Set up a location to save the file(s)
  - Go to <u>www.choraltech.us/playit/vic.htm</u>
  - Right-click the section and part (MP3, not MIDI)
  - Click "Save link as", select save location
- "Burn" the CD
  - Copy the saved files to CD device
  - Follow normal process for creating a music CD
- Advantages
  - Can play on car or other CD player
  - Portability
- Disadvantages
  - Requires CD player
  - May miss changes/corrections
  - Requires storage space

#### Van Basco Karioke player

- Go to <u>http://www.vanbasco.com/</u>
- Download/install player
- Set as default program for .MID files
- Start Karioke and select MIDI file (or double-click .MID file)
  - Turn parts on/off as desired
  - Adjust tempo as desired